In tegenstelling tot eerder communicatie is er één extra handeling nodig in het gebruikersbeheer van eHealth om de aanmelders toegang tot geven tot het systeem. Een handeling die we nog nooit eerder van de gebruikers gevraagd hebben.

Hieronder vind je een korte toelichting met screenshots over de handelingen die voorzieningen die al gemoduleerd hebben, moeten stellen om INSISTO en DOMINO OCJ te openen.

## 1. Open het gebruikersbeheer van eHealth als LOKALE BEHEERDER van de hoedanigheid JEUGDHULP voor jouw organisatie. (www.socialsecurity.be)

2. Klik op de link "Hoedanigheid: Jeugdhulp" in het overzicht scherm

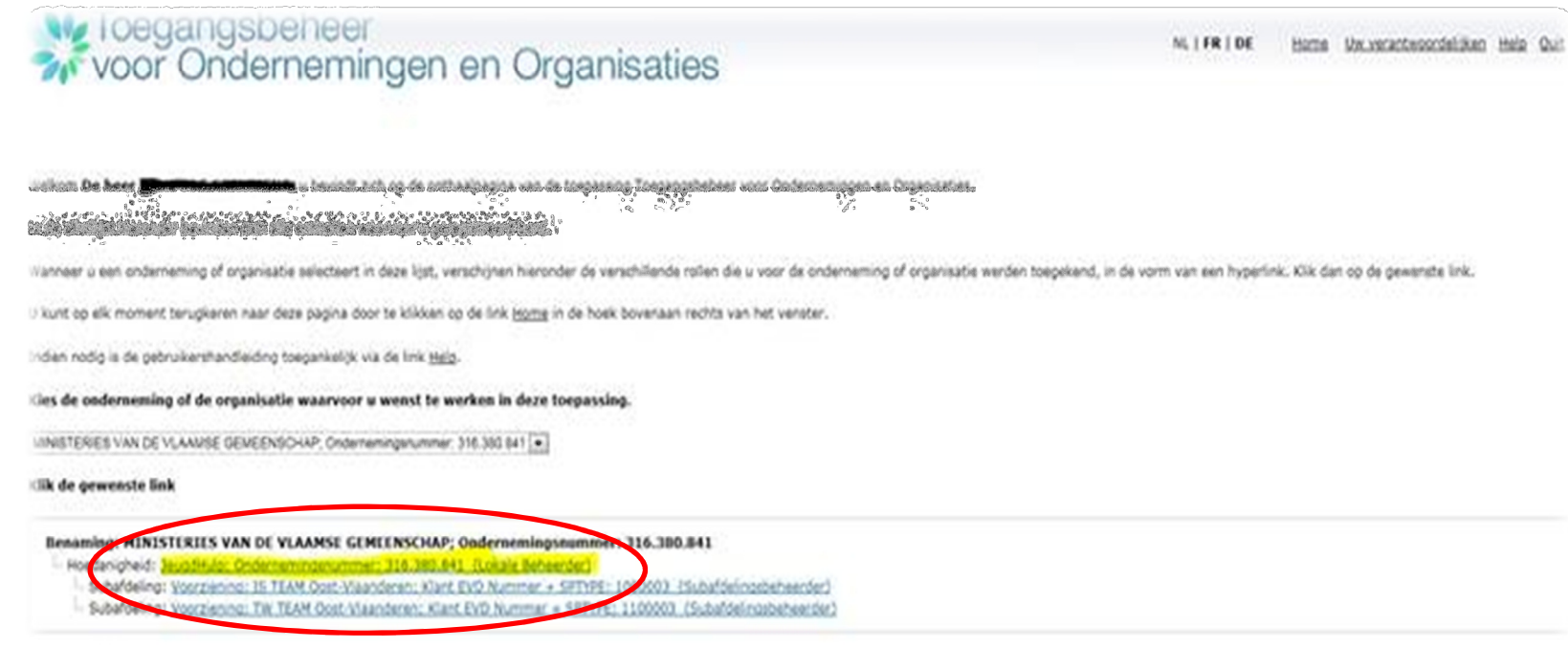

@ 2007 Sociale pelcetheid MP

## 3. Klik op de link "gebruikers-subafdelingen"

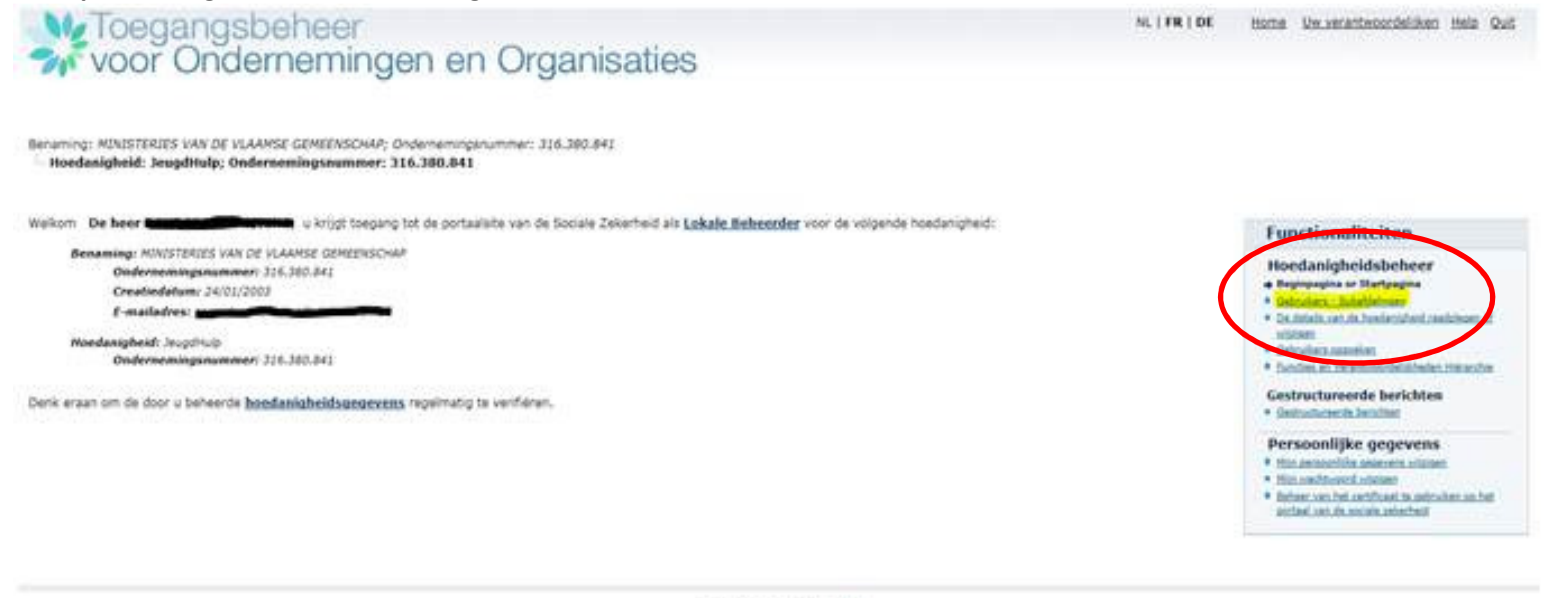

© 2007 Sociale pekerbeni 🖌

# 4. Selecteer de tab "subafdelingen"

| 2 V                                                        | oor Onde                                                                         | ernemingen                                              | en Organisaties                          |   |     |
|------------------------------------------------------------|----------------------------------------------------------------------------------|---------------------------------------------------------|------------------------------------------|---|-----|
| Benaming: M<br>Hoedanii<br>Gebrui                          | IINISTERIES VAN DE VL<br>gheid: JeugdHulp; On<br>ikers Subal                     | AAMSE GEMEENSCHAP; Onderne<br>dernemingsnummer: 316.380 | mingsnummer: 316.380.841<br>. <b>841</b> |   |     |
|                                                            |                                                                                  |                                                         |                                          |   |     |
| De lijst va                                                | n de gebruikers toner                                                            | n op basis van de volgende cri                          | teria                                    |   |     |
| De lijst va<br>Naam                                        | n de gebruikers toner                                                            | n op basis van de volgende cri                          | teria<br>Voomaam                         |   |     |
| De lijst va<br>Naam<br>Gebruikersi                         | <b>n de gebruikers toner</b><br>naam                                             | n op basie van de volgende cri<br>:<br>:                | teria<br>Voornaam<br>Type                | : |     |
| De lijst va<br>Naam<br>Gebruikerst<br>INSZ                 | <b>n de gebruikers toner</b><br>naam                                             | n op basis van de volgende cri<br>:<br>:                | teria<br>Voornaam<br>Type<br>Status      |   |     |
| De lijst va<br>Naam<br>Gebruikersi<br>INSZ<br>Beveiligde t | n de gebruikers toner<br>naam<br>toepassingen                                    | n op basis van de volgende cri<br>:<br>:<br>:<br>:      | teria<br>Voornaam<br>Type<br>Status      |   |     |
| De lijst va<br>Naam<br>Gebruikerse<br>INSZ<br>Beveiligde t | n de gebruikers toner<br>naam<br>toepassingen                                    | n op basis van de volgende cri<br>:<br>:<br>:<br>:      | teria<br>Voornaam<br>Type<br>Status      | : | 1   |
| De lijst va<br>Naam<br>Gebruikerse<br>INSZ<br>Beveiligde I | n de gebruikers toner<br>naam<br>toepassingen<br>rige] 1, 2 <u>(Volgende</u> / E | n op basis van de volgende cri                          | teria<br>Voomaam<br>Type<br>Status       |   | 🍞 🍸 |

### 5. Klik het bewerk-icoon aan rechts naast de subafdeling.

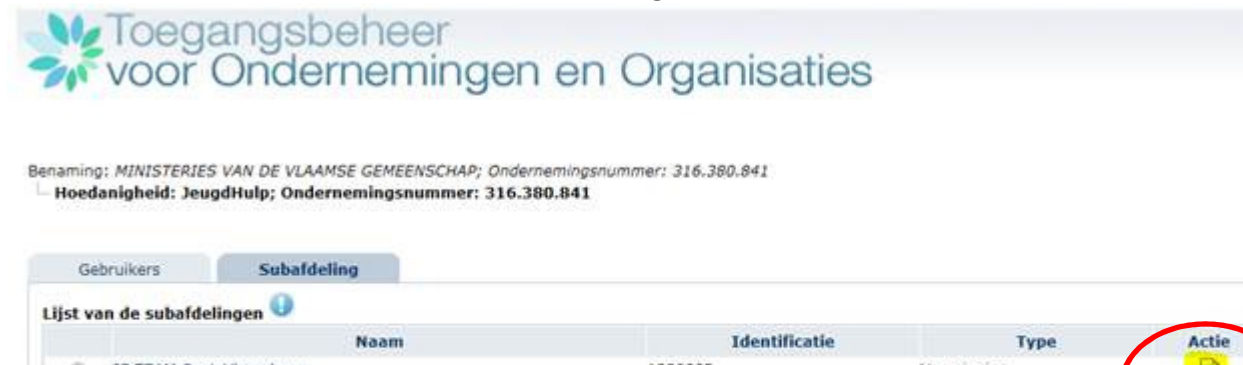

|        |                         | Noom      | Toentincatie | Type                      | Acue     |
|--------|-------------------------|-----------|--------------|---------------------------|----------|
| 0      | IS TEAM Oost-Vlaanderen |           | 1000003      | Voorziening               |          |
| O      | TW TEAM Oost-Vlaar      | nderen    | 1100003      | Voorziening               |          |
| De sub | afdeling blokkeren 😿    | Uitvoeren |              |                           |          |
|        |                         |           |              | Een subafdeling toevoegen | Volgende |

#### 6. Vink alles aan en druk op OPSLAAN

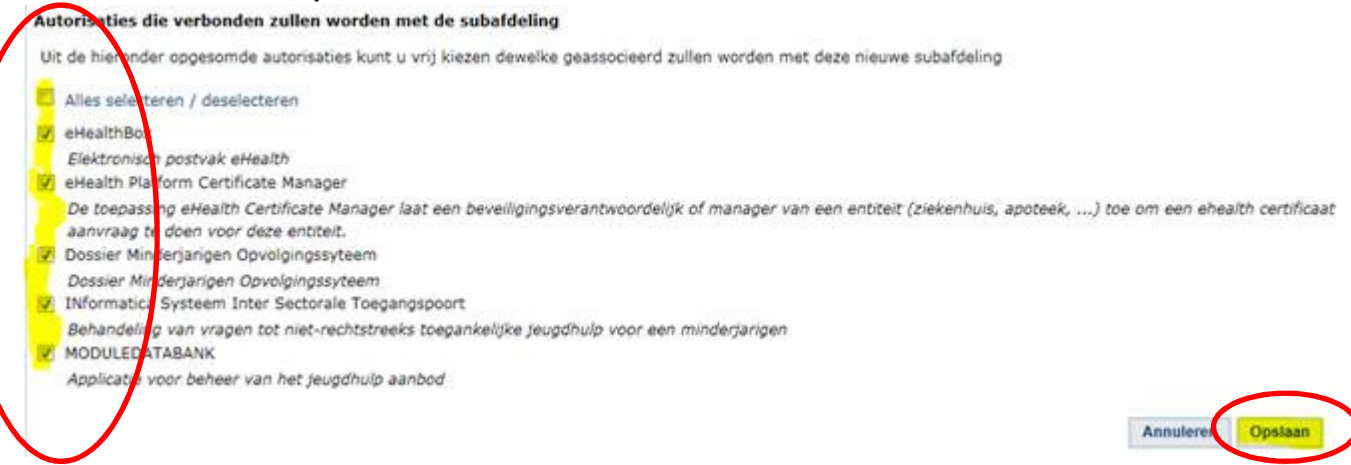

## 7. Druk op bevestigen

| Autorisaties die verbonden zullen worden met de subafdeling                                                                                                    |
|----------------------------------------------------------------------------------------------------|
| <ul> <li>eHealthBox<br/>Elektronisch postvak eHealth</li> <li>eHealth Platform Certificate Manager<br/>De toepassing eHealth Certificate Manager laat een beveiligingsverantwoordelijk of manager van een entiteit (ziekenhuis, apoteek,) toe om een ehealth certificaat aanvraag te<br/>doen voor deze entiteit.</li> </ul> |
| Dossier Ninderjarigen Opvolgingssyteem     Dossier Ninderjarigen Opvolgingssyteem     INformatica Systeem Inter Sectorale Toepangspoort                                                                                                    |
| Behandeling van vragen tot niet-rechtstreeks toegankelijke jeugdhulp voor een minderjarigen<br>• MODULEDATABANK                                                                                                    |
| Applicatie voor beheer van het jeugdhulp aanbod<br>Vorge Bevestigen                                                                                                    |
|                                                                                                    |

### 8. Klik opnieuw op de link Hoedanigheid: Jeugdhulp

| Voor voor                                                      | angsbeh<br>Onderne                                                 | er<br>minger                                            | n en (      | Orga                  | anisa                 | aties   | 6 |  |  |
|----------------------------------------------------------------|--------------------------------------------------------------------|---------------------------------------------------------|-------------|-----------------------|-----------------------|---------|---|--|--|
| Benaming: MINISTANES<br>Hoedanigt nd: Jaiod<br>Subafdeling: Vo | VAN DE VLAAMSE GEN<br>Huio: Ondememinosnur<br>orziening: 15 TEAM O | EENSCHAP; Onder<br>Imer: 316,380,84<br>Dist-Vlaanderen; | Klapt EVD N | nmer: 316<br>Nummer + | .380.841<br>• SPTYPE: | 1000003 |   |  |  |
| - De gegevens van                                              | de substiteling werde                                              | annechanne                                              |             |                       |                       |         |   |  |  |
| . De gegerent tan                                              | of subsideing werde                                                | opyenagen                                               |             |                       |                       |         |   |  |  |
| Gebruikers<br>Er is momenteel gee                              | Subafdeling<br>n enkele subafdeling                                | aangemaakt                                              |             |                       |                       |         |   |  |  |
| Er is momenteel gee                                            | n enkele subardeling                                               | aangemaakt                                              |             |                       |                       |         |   |  |  |

### 9. Je komt terug op scherm 4, volg dezelfde procedure voor elke subafdeling.

Je kan nu gebruikers aan de subafdelingen toevoegen waarbij je de applicatie INformaticaSysteem InterSectorale Toegangspoort (INSISTO) en de applicatie DOssier MInderjarigen Opvolgingsysteem (DOMINO) voor aanmelding bij de gemandateerde voorzieningen kan aanvinken. Je hoeft hun dan enkel nog de rol "Aanmelder binnen een voorziening (INSISTO)" te geven bij de link "Functies en Verantwoordelijkheden Hiërarchie" en ze kunnen beide applicaties gebruiken:

INSISTO: www.insisto.vlaanderen.be

DOMINO OCJ: <u>http://domino.vlaanderen.be</u>

Hoe je juist gebruikers toevoegt, vind je in de instructiefilm voor de lokale beheerder op de website <u>http://oostvlaanderen.jeugdhulp.be</u> (bij 'modulering'  $\rightarrow$  'links')